# ИНСТРУКЦИЯ К МОБИЛЬНОМУ ПРИЛОЖЕНИЮ АК БАРС ДОМ ЗАПИСЬ НА ПРИЕМКУ ОБЪЕКТА НЕДВИЖИМОСТИ

### ШАГ 1. СКАЧАТЬ МОБИЛЬНОЕ ПРИЛОЖЕНИЕ:

Сканируйте qr-код или нажимайте на логотип внизу, если смотрите с телефона

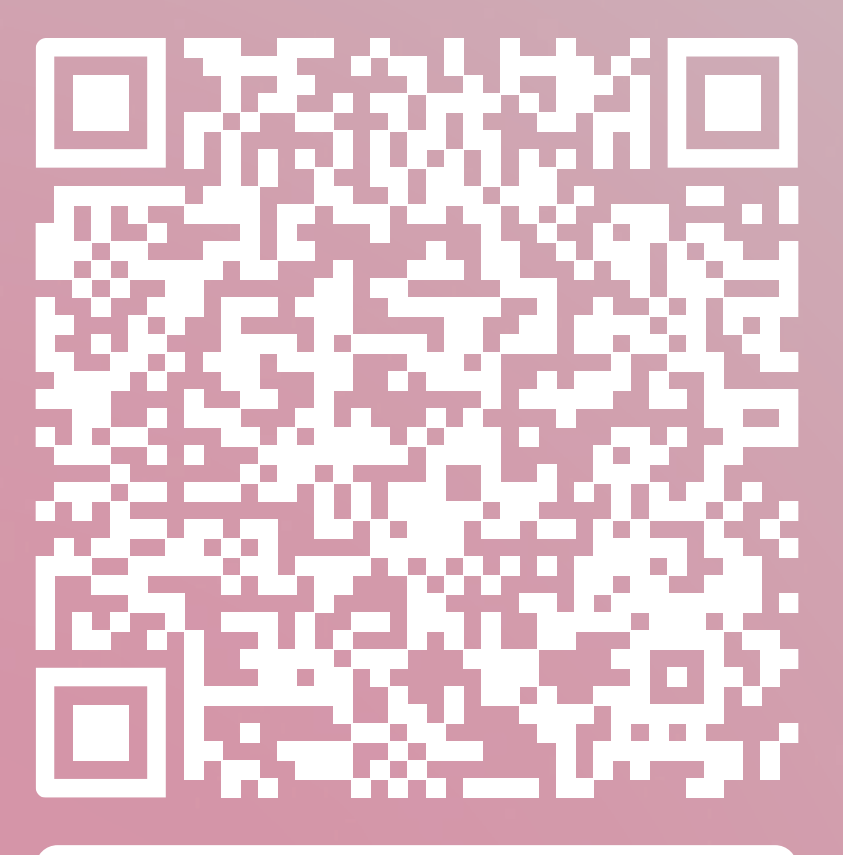

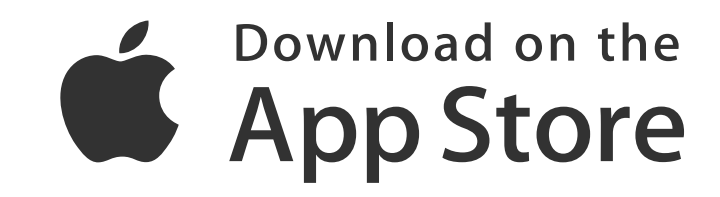

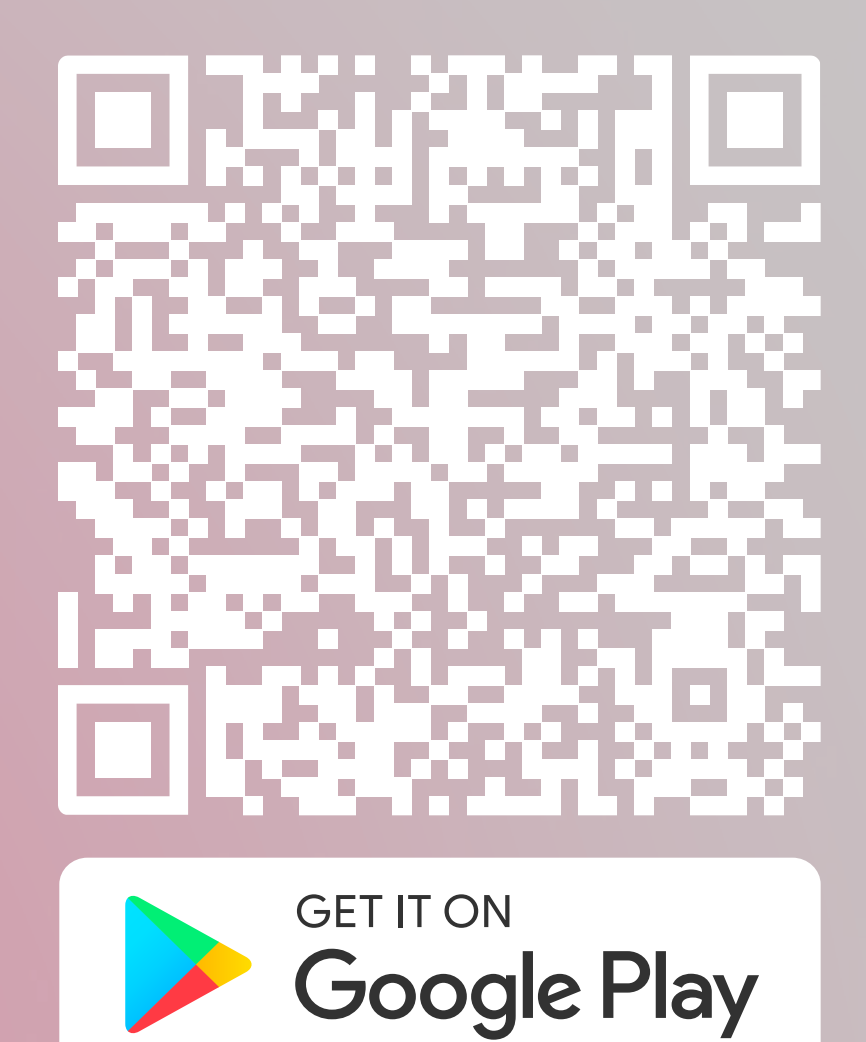

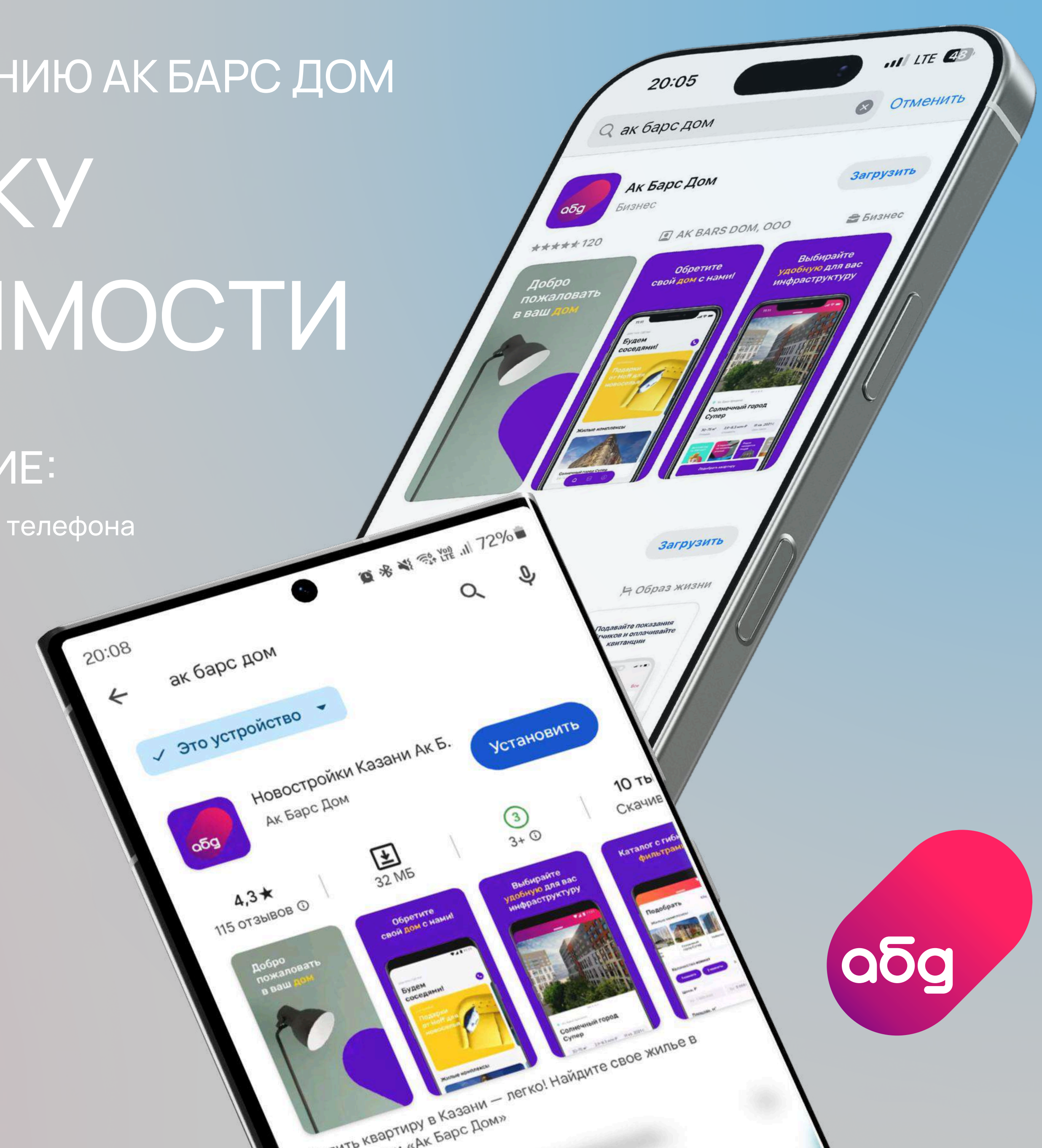

### ШАГ 2. ЗАПУСКАЕМ МОБИЛЬНОЕ ПРИЛОЖЕНИЕ АК БАРС ДОМ И ПРОХОДИМ АВТОРИЗАЦИЮ В НЕМ

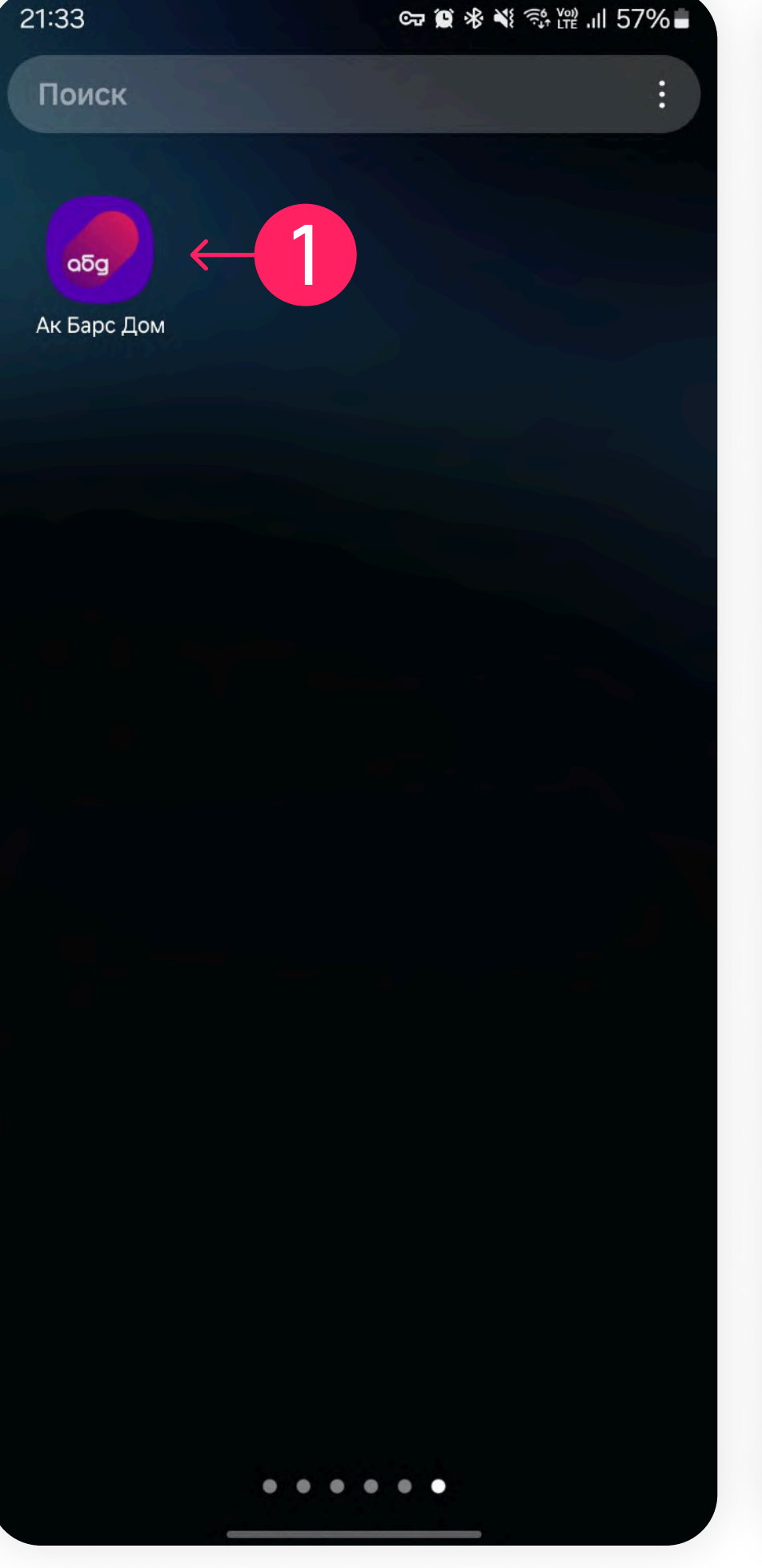

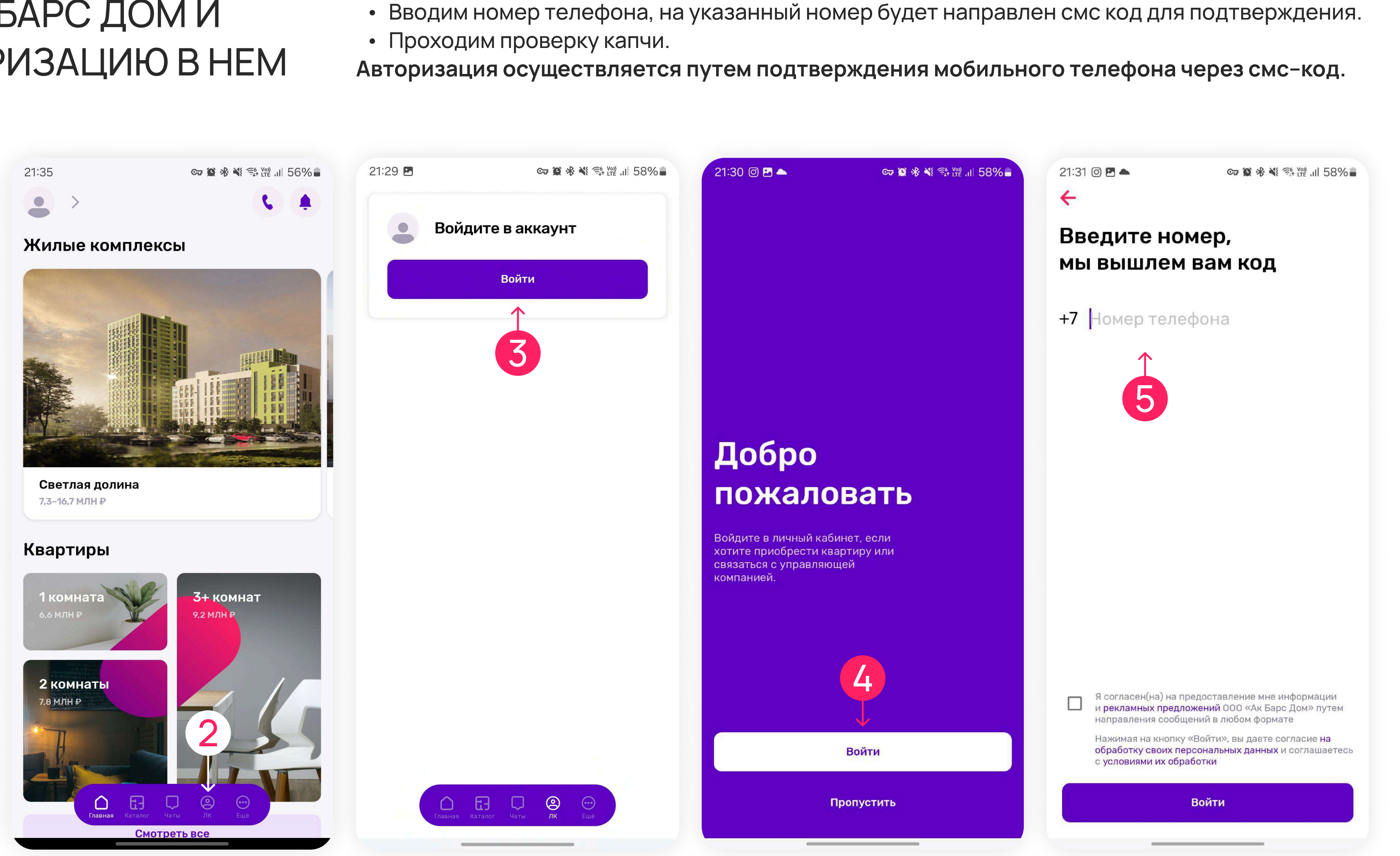

При запуске мобильного приложения необходимо авторизоваться.

• Нажимаем кнопку «Войти».

# НЕОБХОДИМО ВОЙТИ В ЛИЧНЫЙ КАБИНЕТ ПО НОМЕРУ ТЕЛЕФОНА, УКАЗАННОМУ ПРИ ЗАКЛЮЧЕНИИ СДЕЛКИ

BAXHO

В случае изменения номера телефона, вам необходимо сообщить его, позвонив в контакт центр по номеру:

+7 (843) 295-77-77

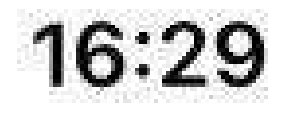

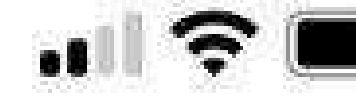

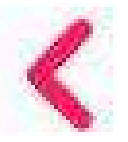

# Введите код из SMS

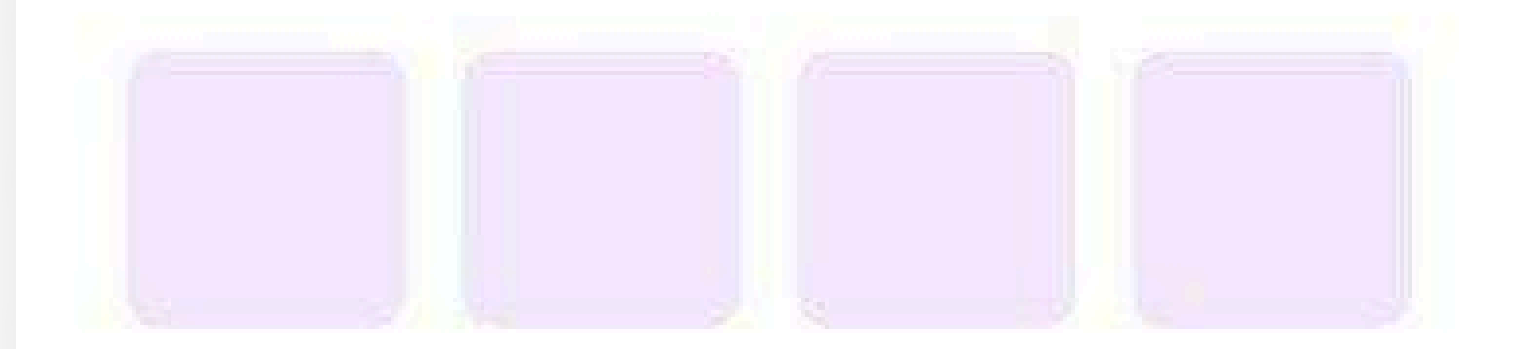

Мы выслали код на номер Запросить код повторно можно через 56 секунд

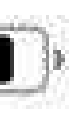

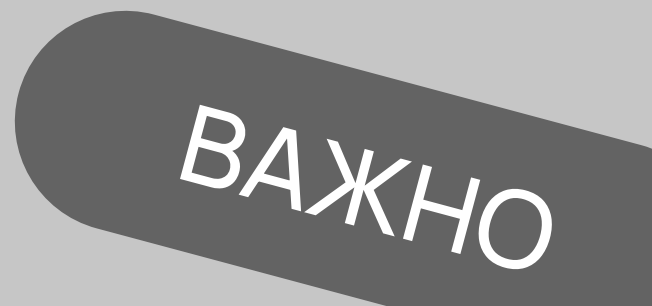

ЗАПИСЬ НА ПРИЕМКУ ОБЪЕКТА НЕДВИЖИМОСТИ БУДЕТ ДОСТУПНА ТОЛЬКО ПОСЛЕ ПОЛУЧЕНИЯ СМС ОТ ЗАСТРОЙЩИКА О ГОТОВНОСТИ ОБЪЕКТА И С ПРЕДЛОЖЕНИЕМ ЗАПИСАТЬСЯ НА ПЕРЕДАЧУ КЛЮЧЕЙ.

Просим Вас не откладывать запись, т.к. для каждого дольщика устанавливается свой интервал времени для осмотра и приема объекта недвижимости.

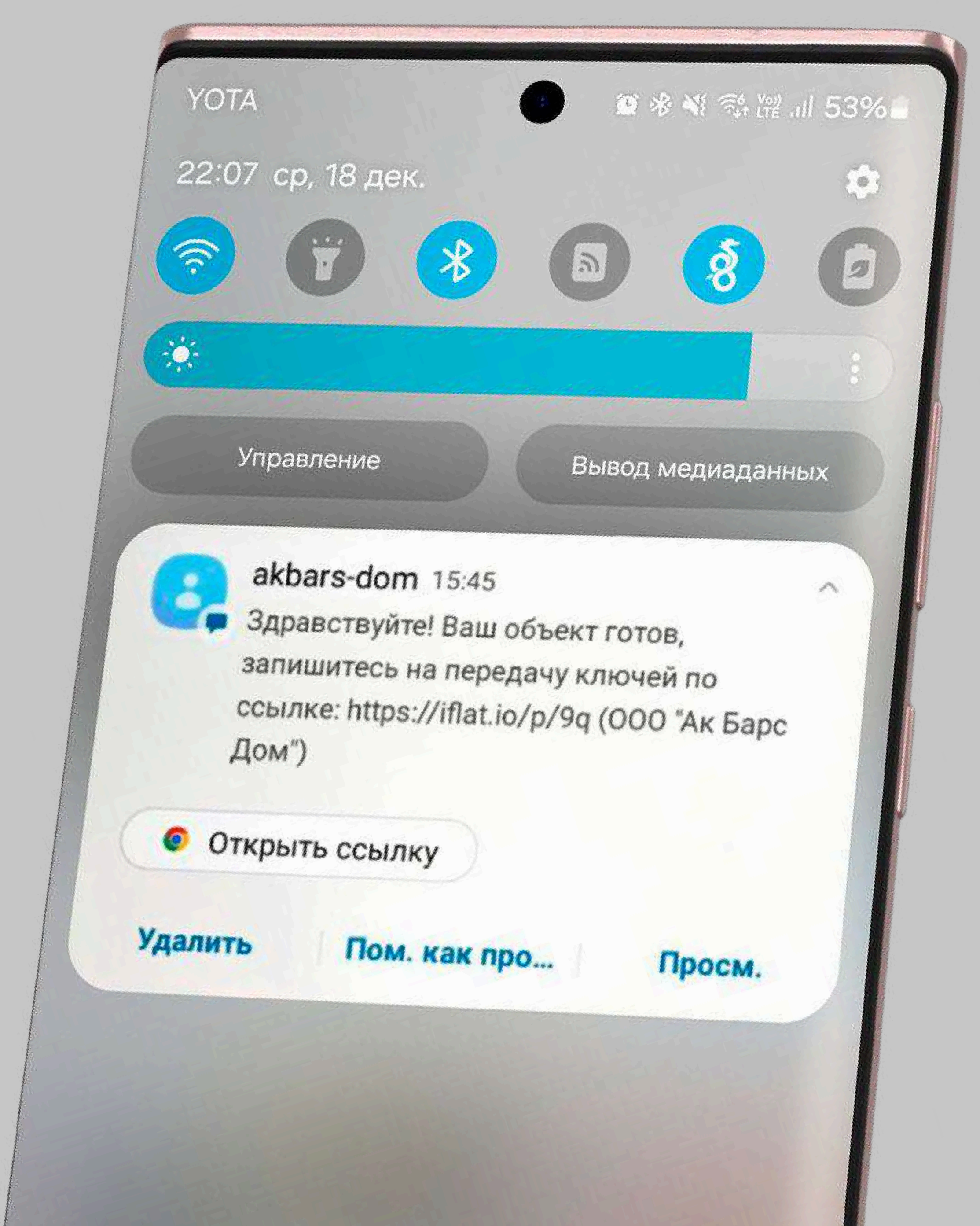

ЕСЛИ ПРИ ПЕРЕХОДЕ НА ЗАПИСЬ ВЫ УВИДЕЛИ СООБЩЕНИЕ О ТОМ, ЧТО ПРИЕМКА ЕЩЕ НЕ НАЧАЛАСЬ, ОЖИДАЙТЕ СМС О ГОТОВНОСТИ ОБЪЕКТА И ЗАПИСИ НА ОСМОТР

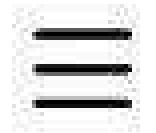

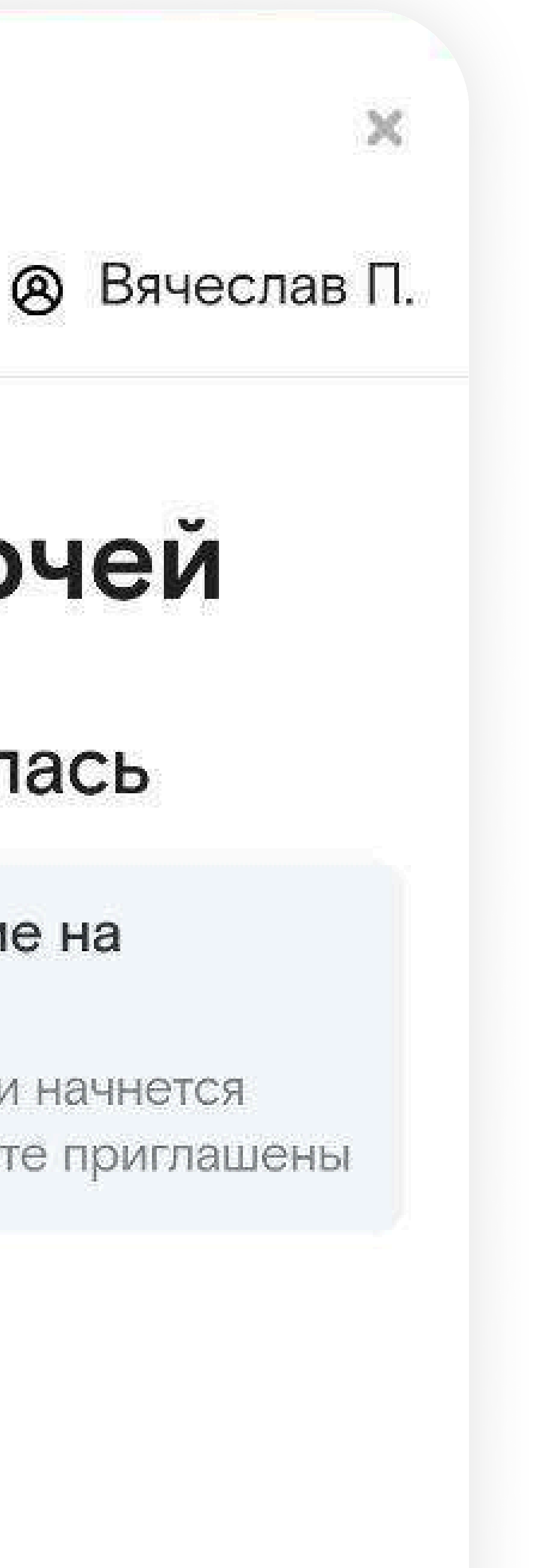

# Получение ключей

### Приемка еще не началась

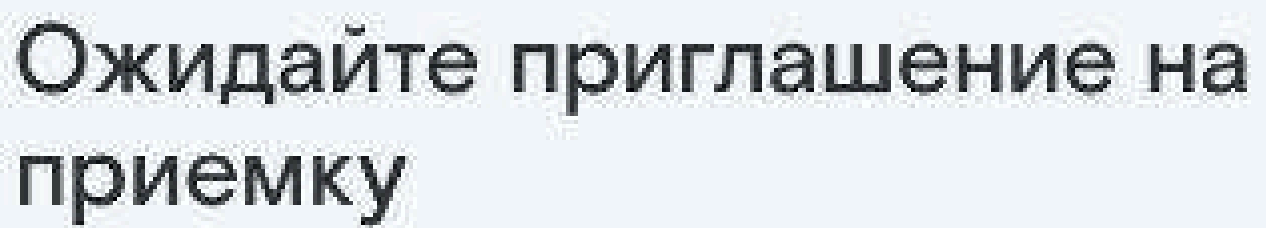

Когда объект будет готов и начнется передача ключей, вы будете приглашены

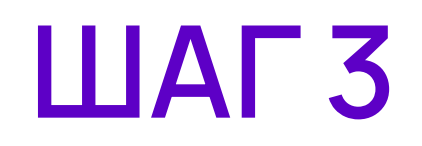

## ПЕРЕХОД В РАЗДЕЛ ЛК И ВЫБОР ОБЪЕКТА

Далее необходимо перейти в раздел «ЛК».

Иконки переходы по разделам расположены снизу.

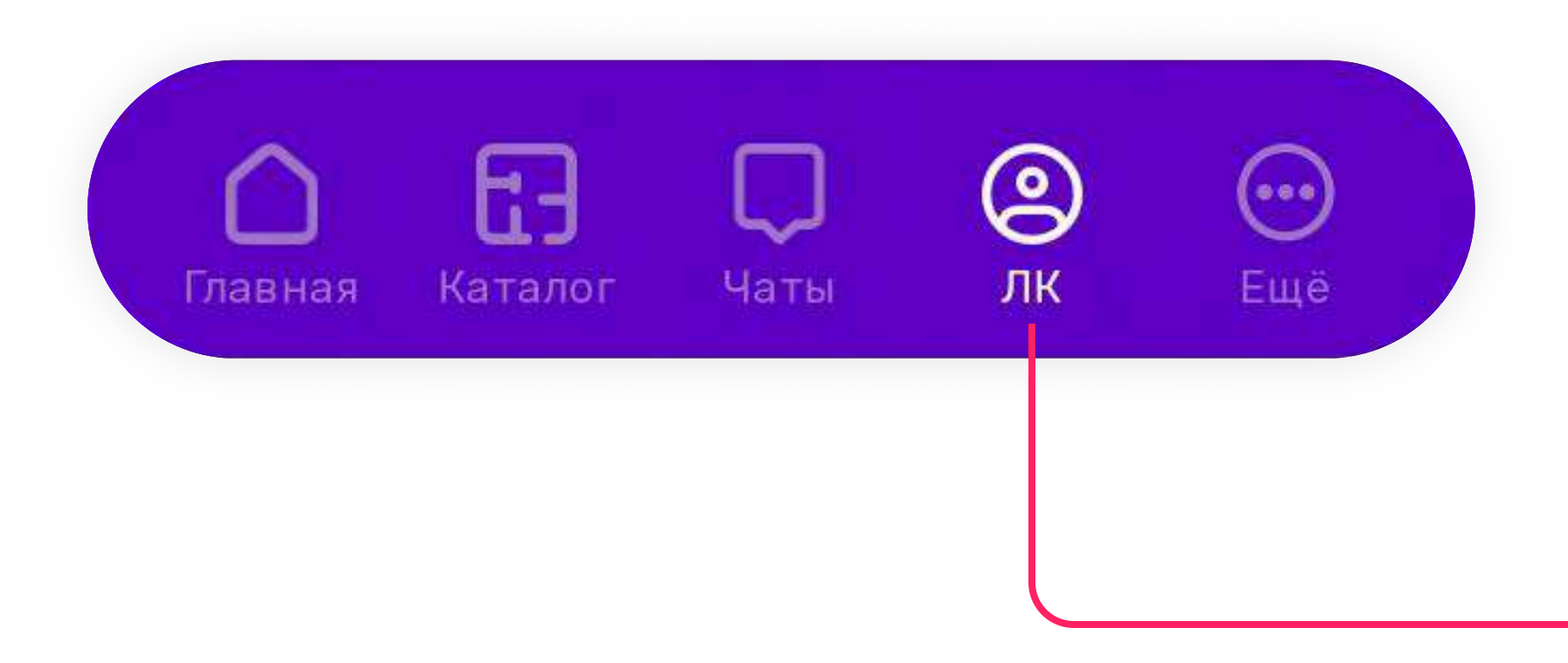

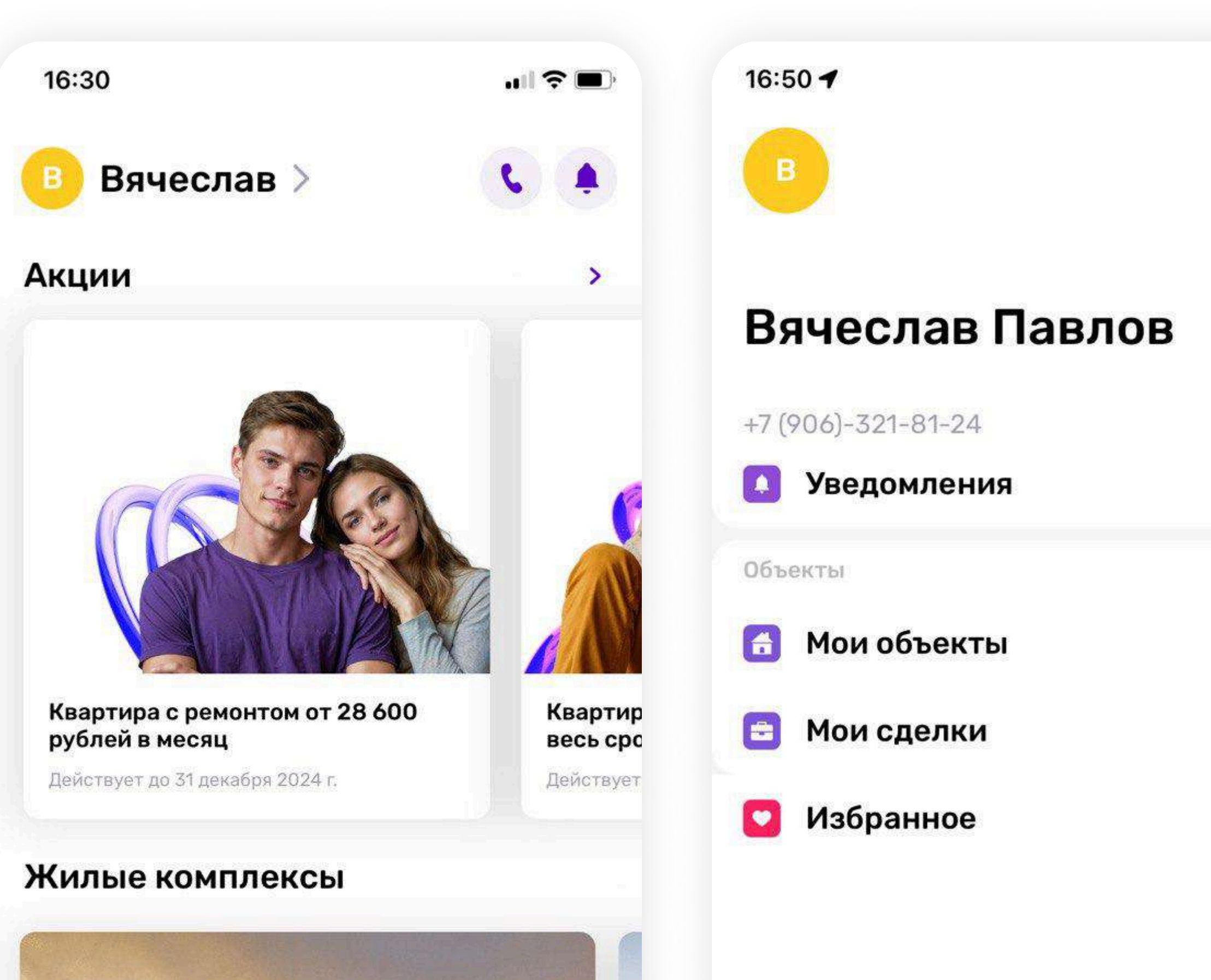

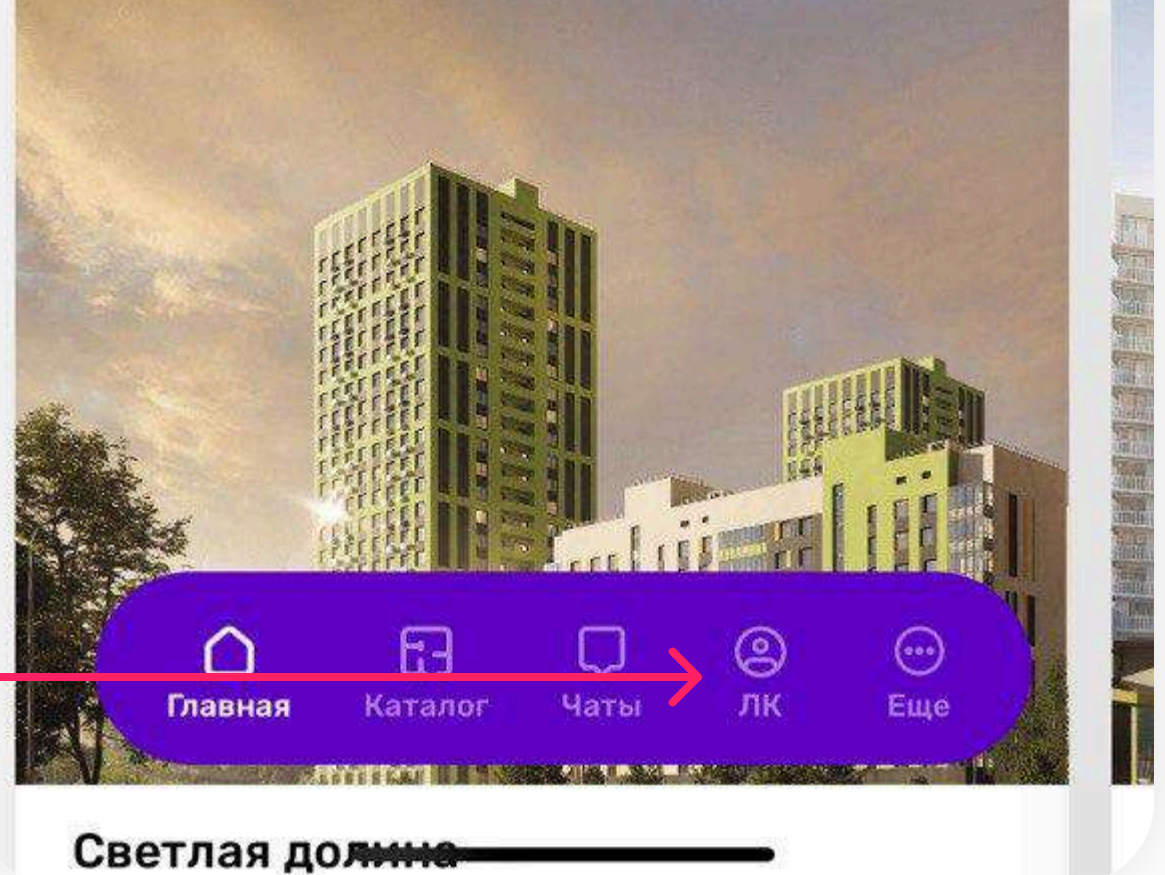

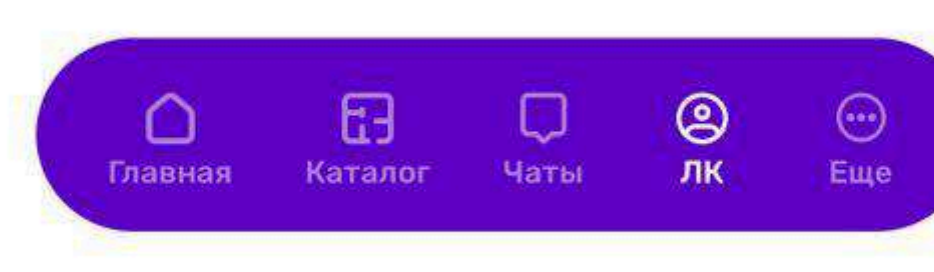

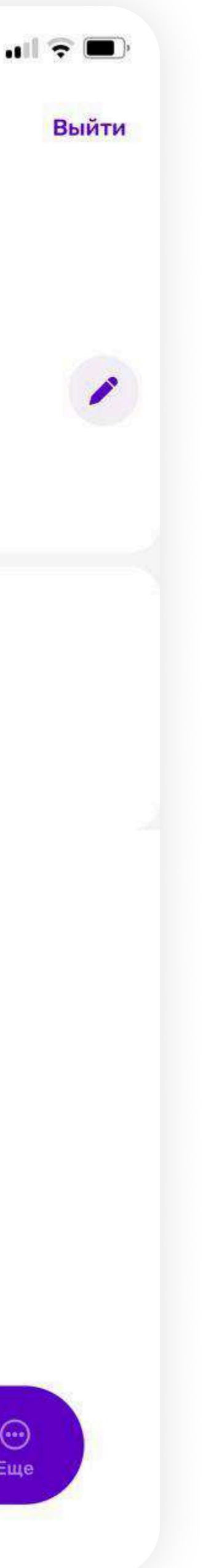

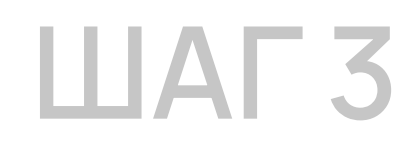

### ПЕРЕХОДИМ В РАЗДЕЛ «МОИ ОБЪЕКТЫ»

Выбираем из списка ваших объектов тот, по которому необходимо записаться на приемку.

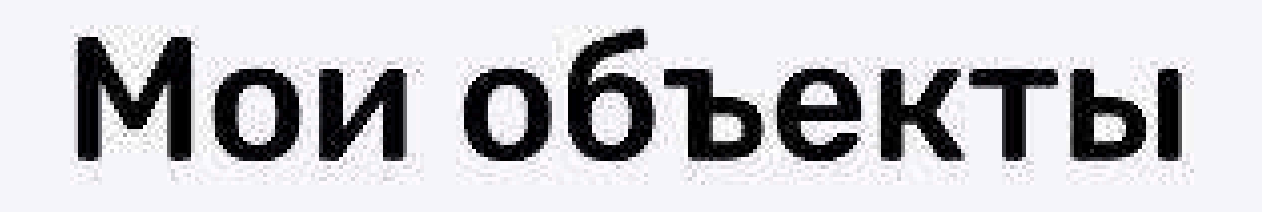

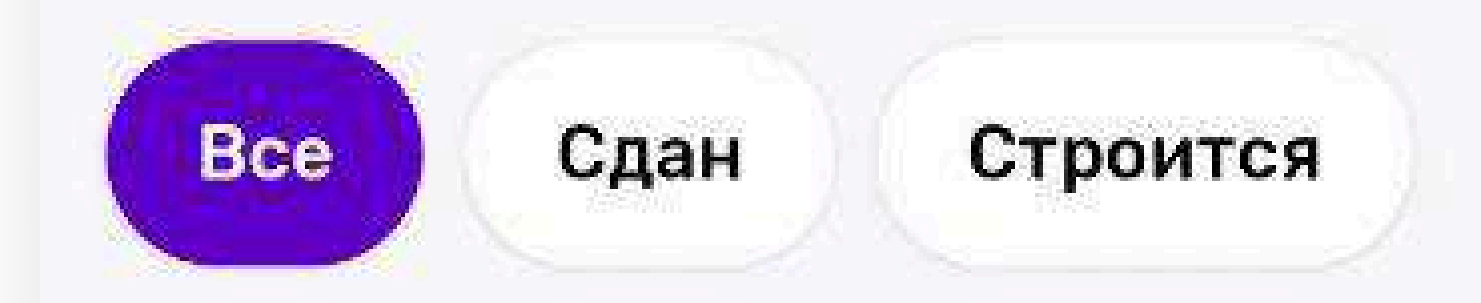

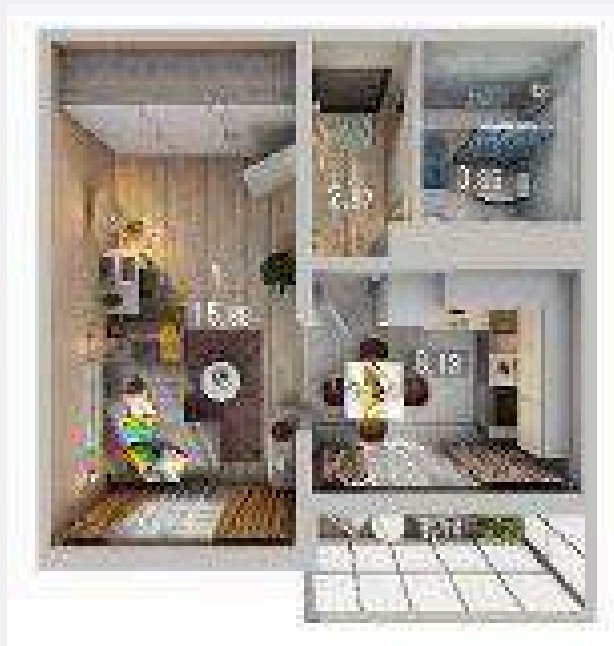

### 3 282 610 ₽

1 комната 31,87 м² • 16/17 этаж

кв.<mark>№ 1</mark>44

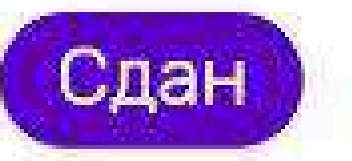

Светлая долина

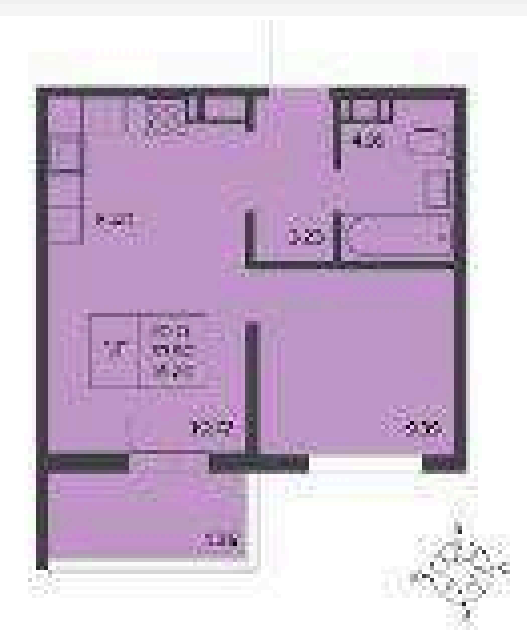

### 3 899 756 ₽

1 комната 35,26 м<sup>2</sup> • 6/10 этаж

кв.№ 50

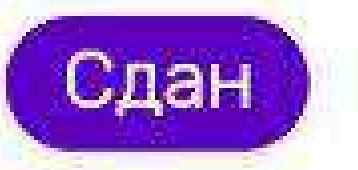

Дома у сада

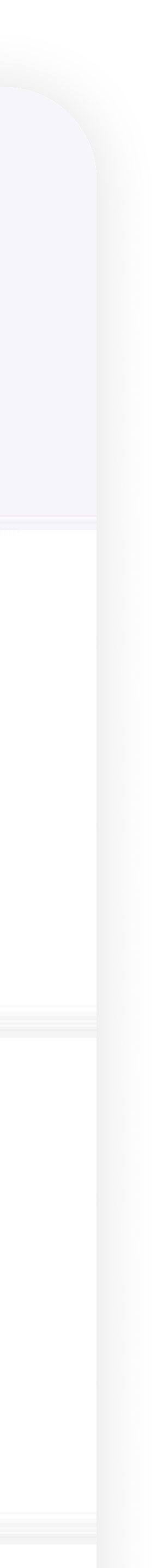

😧 🖘 LTE2 👯 .ill 73% 💈

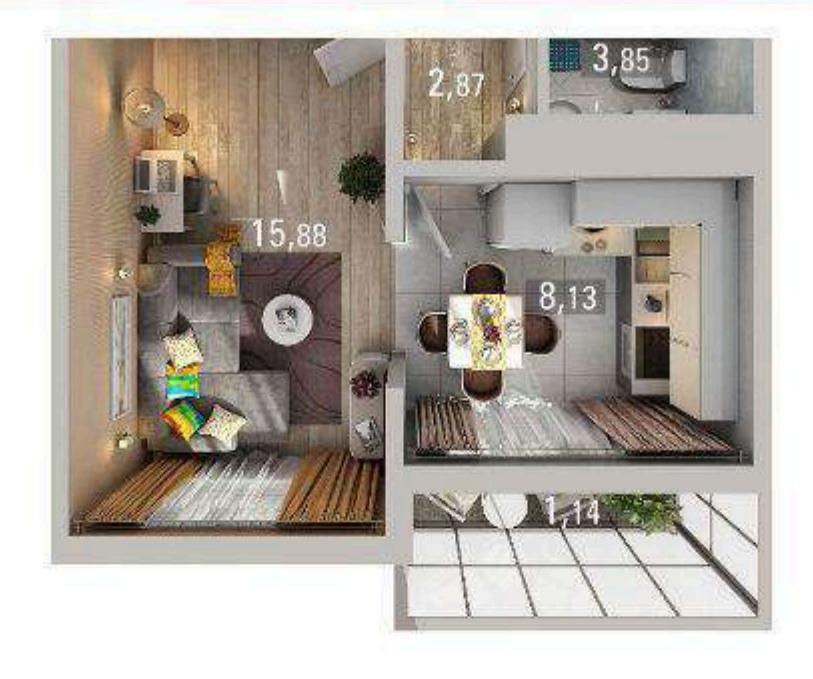

0

# ЗАПУСК ПРОЦЕДУРЫ ЗАПИСИ НА ОСМОТР КВАРТИРЫ

Светлая долина• дом ПК-2-2

### 1-к квартира 31,87 м<sup>2</sup>

3 282 610 ₽ 103 000 ₽ за м<sup>2</sup>

16/17 IV кв. 2022 г. 15,88 м<sup>2</sup> 8,13 M<sup>2</sup> Жилая пл. Этаж Срок сдачи Кухня Квартира № 144 > ул. Александра Курынова 4 корпус 2 Регистрация права собственности 19 Записаться на выдачу ключей Документы по объекту Сообщить об ошибке 0 <

В открывшейся карточке объекта нажимаем кнопку «Записаться на выдачу ключей».

Далее нажимаем на кнопку «Перейти к сделке».

#### 15:10

ШАГ4

| û °≂ a                         | akbars-dom.ru/pereda + С<br>⊗ Вячесла                                                                                                    |
|--------------------------------|----------------------------------------------------------------------------------------------------|
| Мои                            | объекты                                                                                                    |
|                                |                                                                                                    |
|                                |                                                                                                    |
| Пригла<br>Кварт<br>Адрес<br>ЖК | шен на осмотр<br>ира №111<br>Александра Курынова, 4 к2<br>Светлая долина                                                                                                    |
| Пригла<br>Кварт<br>Адрес<br>ЖК | ашен на осмотр<br>ира №111<br>Александра Курынова, 4 к2<br>Светлая долина<br>Необходимо записаться на<br>приемку<br>Приемка по объекту будет проходит<br>12.12.2024 г. до 14.12.2024 г. |

111

0

<

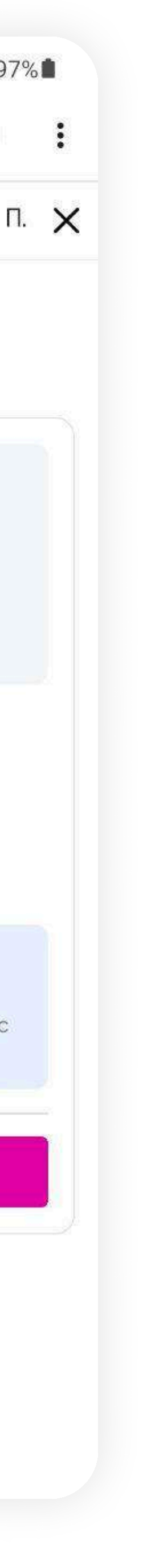

### ШАГ 5

### ЗАПИСЬ НА ПРИЕМКУ

Укажите, кто будет присутствовать на приемке.

Далее необходимо выбрать дату и время приемки. График записи на приемку определяется застройщиком.

В случае если в указанный промежуток времени вам не подходит, необходимо обратиться в контакт центр по номеру:

## +7 (843) 295-77-77

| 15:29        | 0 3. Voi) |
|--------------|-----------|
|              | 8         |
| Этап: 6 из 6 |           |

### Получение ключей

#### Запись на приемку

Вам необходимо записаться на приемку. Укажите, кто будет присутствовать на приемке, а также выберите дату и время из предложенных вариантов, приемка по вашему объекту будет проходить в период с 12 декабря по 14 декабря.

#### Важно

На приёмке объекта должны присутствовать все собственники по договору. Также, возможно присутствие представителя собственника по нотариально заверенной доверенности

#### Укажите, кто будет присутствовать на приёмке

Павлов Вячеслав Юрьевич

О Самостоятельно

Представитель по нотариальной доверенности

Принимаю согласие

Продолжить

111

0

4G .il 100% Радик Х. 🗙

 $\sim$ 

Ξ

15:29 100% 🛞 Радик Х. 🗙 Этап: 6 из 6 V

### Получение ключей

#### Выберите дату и время приемки

Приёмка по вашему объекту будет проходить в период с 12 декабря по 14 декабря. Выберите удобное вам время в этом промежутке дат.

| Дата<br>12 декабря 2024 |   |   | ~ |
|-------------------------|---|---|---|
| Время<br>08:00          |   |   | ^ |
| 08:00                   |   |   |   |
| 09:00                   |   |   |   |
| 10:00                   |   |   |   |
| 11:00                   |   |   |   |
| 12:00                   |   |   |   |
| 12.00                   |   |   |   |
|                         |   |   |   |
|                         |   |   |   |
| 111                     | 0 | < |   |

| 15:29        |         |
|--------------|---------|
| ≡            | 🛞 Радик |
| Этап: 6 из 6 |         |

### Получение ключей

#### Выберите дату и время приемки

Приёмка по вашему объекту будет проходить в период с 12 декабря по 14 декабря. Выберите удобное вам время в этом промежутке дат.

| Да | 10     | 0004    |   |  |  |
|----|--------|---------|---|--|--|
| 12 | декабр | оя 2024 |   |  |  |
| 12 | декабр | оя 2024 |   |  |  |
| 13 | декабр | оя 2024 |   |  |  |
| 14 | декабр | оя 2024 |   |  |  |
| 1. |        |         |   |  |  |
|    |        |         |   |  |  |
|    |        |         |   |  |  |
|    |        |         |   |  |  |
|    |        |         |   |  |  |
|    |        |         |   |  |  |
|    |        |         |   |  |  |
|    |        |         |   |  |  |
|    |        |         |   |  |  |
|    |        |         |   |  |  |
|    |        |         |   |  |  |
|    |        |         |   |  |  |
|    |        |         |   |  |  |
|    |        |         |   |  |  |
|    |        |         |   |  |  |
|    |        |         |   |  |  |
|    |        |         |   |  |  |
|    |        |         |   |  |  |
|    |        |         |   |  |  |
|    | []]    |         | 0 |  |  |

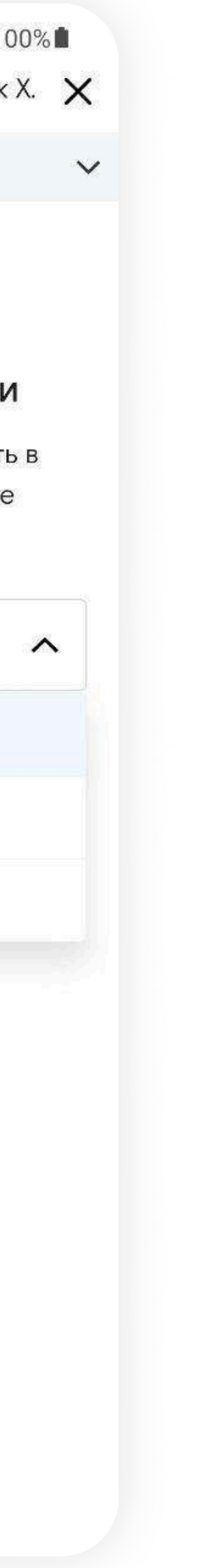

## ПОЗДРАВЛЯЕМ, ВЫ ЗАПИСАНЫ НА ОСМОТР КВАРТИРЫ

Дополнительно на указанный номер поступит смс оповещение об этом.

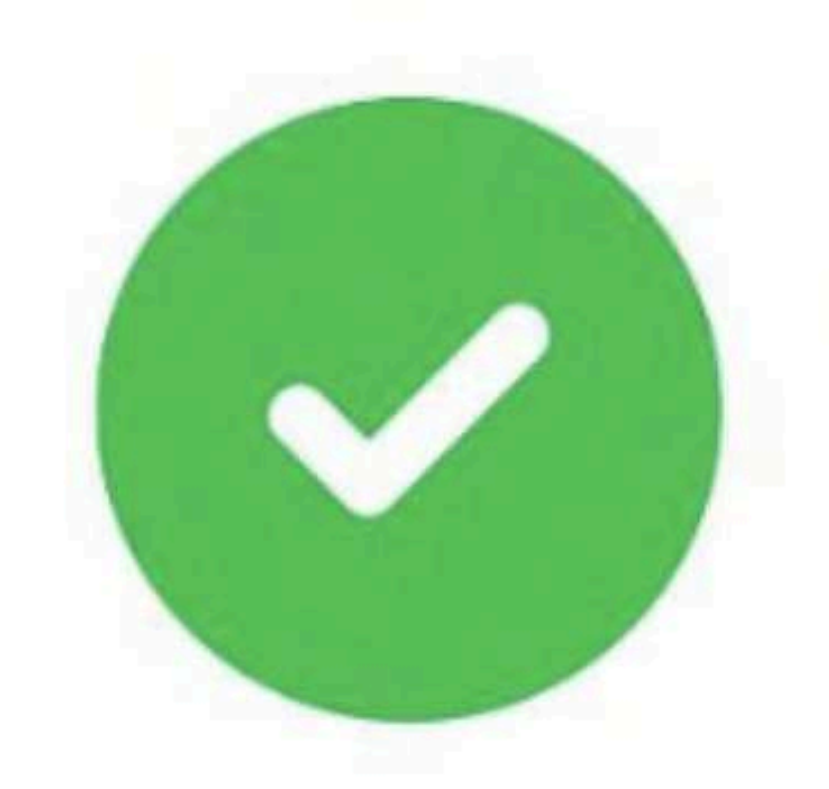

### Приёмка успешно назначена

Дата: Четверг 12 декабря 2024 г. в 08:00

Закрыть окно

| 15:10 | 🌘 🤋 Voi) 46<br>III 74% 2 |
|-------|--------------------------|
|       | ×                        |
| Ξ     | 🛞 Вячеслав П.            |

### Мои объекты

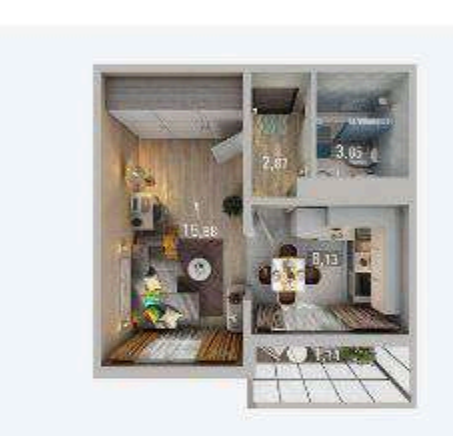

#### Приглашен на осмотр

#### Квартира №144

Александра Курынова, 4 к2 Адрес

Светлая долина ЖК

#### Перейти к сделке →

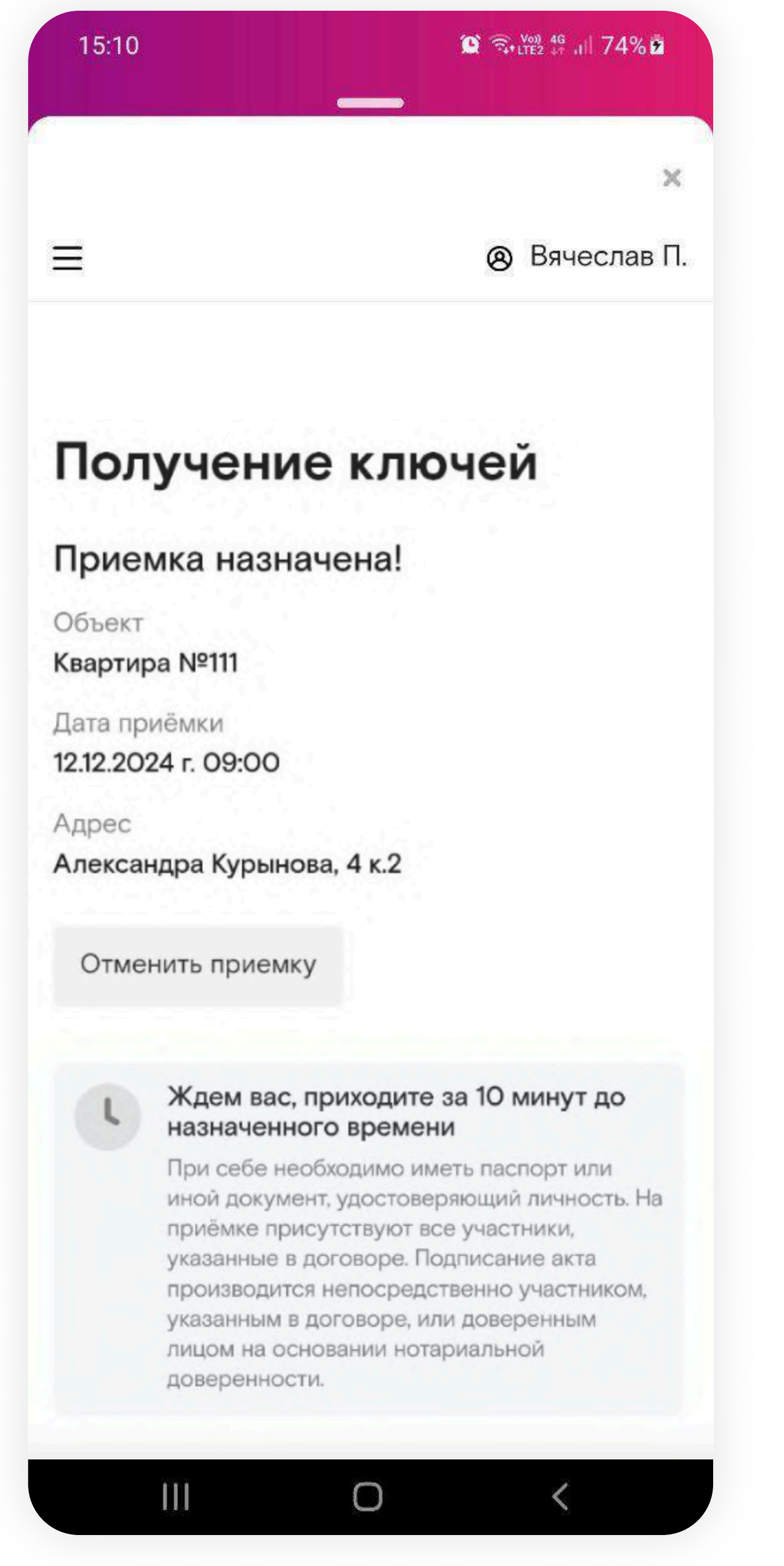